## Probleemoplossing 802.11n snelheden

## Inhoud

Inleiding Voorwaarden Vereisten Gebruikte componenten Conventies Achtergrondinformatie Probleemoplossing voor de controller voor 11n snelheden Doorvoersnelheid berekenen via iPerf In wissels geadverteerde vermogens Gerelateerde informatie

## Inleiding

Dit document behandelt gemeenschappelijke problemen die u kunt oplossen bij problemen met draadloze doorvoersnelheid. Dit document bevat gebruik van gereedschappen om de prestaties en doorvoersnelheid van het draadloze netwerk te meten, wat verschillende verkoper 802.11n access points (AP's) bevat in vergelijking met Cisco 1252 AP onder soortgelijke testomstandigheden.

### **Voorwaarden**

#### **Vereisten**

Cisco raadt u aan deze vereisten te hebben:

- Tools zoals iPerf en netwerkanalyzers zoals OmniPeek en Cisco spectrumanalyse
- 802.11n ondersteund 1140, 1250, 3500 en 1260 Series AP's

#### Gebruikte componenten

De informatie in dit document is gebaseerd op de volgende software- en hardware-versies:

- WS-SVC-WiSM Controller software versie 6.0.18.2
- LUCHTLAP1142-A-K9 AP's

#### **Conventies**

Raadpleeg <u>Cisco Technical Tips Conventions (Conventies voor technische tips van Cisco) voor</u> meer informatie over documentconventies.

## **Achtergrondinformatie**

802.11n wordt geboren als gevolg van een aantal wijzigingen die zijn aangebracht in de Frame Aggregation van AP's: A-MPDU en A-MSDU.

- Blokgrootte
- MCS- en kanaalbundeling
- MIMO
- Gebruik van 5 GHz meer dan 2,4 GHz: Vermeld ook Wi-Fi-certificaten voor kanaalbinding op 5 GHz

### Probleemoplossing voor de controller voor 11n snelheden

Voer de volgende stappen uit:

1. Controleer of ondersteuning op 802.11n ingeschakeld is op de controller.

| (WiSM-slot3-2) >show 802.11a |
|------------------------------|
| 802.11a Network Enabled      |
| 11nSupport Enabled           |
| 802.11a Low Band Enabled     |
| 802.11a Mid Band Enabled     |
| 802.11a High Band Enabled    |
| 802.11a Operational Rates    |
| 802.11a 6M Rate Mandatory    |
| 802.11a 9M Rate Supported    |
| 802.11a 12M Rate Disabled    |
| 802.11a 18M Rate Supported   |
| 802.11a 24M Rate Mandatory   |
| 802.11a 36M Rate Supported   |
| 802.11a 48M Rate Supported   |
| 802.11a 54M Rate Supported   |
| 802.11n MCS Settings:        |
| MCS 0 Supported              |
| MCS 1 Supported              |
| MCS 2 Supported              |
| MCS 3 Supported              |
| MCS 4 Supported              |
| MCS 5 Supported              |
| _                            |

2. De N-tarieven worden op twee manieren bereikt. Snelheden tot het moduleringscoderingsschema (MCS) 7 kunnen worden bereikt zonder gebruik te maken van kanaalbonding. Voor MCS-tarieven boven 7 en tot 15 moet kanaalbinding worden ingeschakeld. U kunt controleren of kanaalbonding is ingeschakeld met behulp van deze opdracht voor **show** op de controller:

| (WiSM-slot3-2) >show advanced 802.11a channel |                       |
|-----------------------------------------------|-----------------------|
| Automatic Channel Assignment                  |                       |
| Channel Assignment Mode                       | AUTO                  |
| Channel Update Interval                       | 600 seconds [startup] |
| Anchor time (Hour of the day)                 | 0                     |
| Channel Update Contribution                   | SNI.                  |
| Channel Assignment Leader                     | 00:1d:45:f0:d2:c0     |
| Last Run                                      | 371 seconds ago       |
| DCA Sensitivity Level                         | STARTUP (5 dB)        |
| DCA 802.11n Channel Width                     | 40 MHz                |
| Channel Energy Levels                         |                       |
| Minimum ur                                    | ıknown                |
| Average ur                                    | nknown                |

 Maximum......unknown

 Channel Dwell Times

 Minimum.....unknown

 Average....unknown

 Maximum....unknown

 Maximum....unknown

 802.11a 5 GHz Auto-RF Channel List

 Allowed Channel List.....

 36,40,44,48,52,56,60,64,149,

 153,157,161

 Unused Channel List......

 100,104,108,112,116,132,136,

- 3. U kunt ook de kanaalbreedte per AP configureren met behulp van deze opdrachten: (WiSM-slot2-2) >config 802.11a disable AP0022.9090.8e97 (WiSM-slot2-2) >config 802.11a chan\_width AP0022.9090.8e97 40 Set 802.11a channel width to 40 on AP AP0022.9090.8e97
- 4. De Guard-interval en de corresponderende MCS-tarieven helpen de gegevenssnelheden te bepalen die op de 802.11n-klanten worden waargenomen. Dit zijn de opdrachten om deze configuratie te controleren:

| (WiSM-slot3-2) >show 802.11a   |
|--------------------------------|
| 802.11a Network Enabled        |
| 11nSupport Enabled             |
| 802.11a Low Band Enabled       |
| 802.11a Mid Band Enabled       |
| 802.11a High Band Enabled      |
| 802.11a Operational Rates      |
| 802.11a 6M Rate Mandatory      |
| 802.11a 9M Rate Supported      |
| 802.11a 12M Rate Disabled      |
| 802.11a 18M Rate Supported     |
| 802.11a 24M Rate Mandatory     |
| 802.11a 36M Rate Supported     |
| 802.11a 48M Rate Supported     |
| 802.11a 54M Rate Supported     |
| 802.11n MCS Settings:          |
| MCS 0 Supported                |
| MCS 1 Supported                |
| MCS 2 Supported                |
| MCS 3 Supported                |
| MCS 4 Supported                |
| MCS 5 Supported                |
| MCS 6 Supported                |
| MCS 7 Supported                |
| MCS 8 Supported                |
| MCS 9 Supported                |
| MCS 10 Supported               |
| MCS 11 Supported               |
| MCS 12 Supported               |
| MCS 13 Supported               |
| MCS 14 Supported               |
| MCS 15 Supported               |
| 802.11n Status:                |
| A-MPDU Tx:                     |
| Priority 0 Enabled             |
| Priority 1 Disabled            |
| Priority 2 Disabled            |
| Priority 3 Disabled            |
| Priority 4 Disabled            |
| Priority 5 Disabled            |
| Priority 6 Disabled            |
| Priority 7 Disabled            |
| Beacon Interval 100            |
| CF Pollable mandatory Disabled |

CF Poll Request mandatory..... Disabled --More-- or (q)uit CFP Period...... 4 CFP Maximum Duration..... 60 Default Channel..... 36 Default Tx Power Level..... 1 DTPC Status..... Enabled Fragmentation Threshold..... 2346 Pico-Cell Status..... Disabled Pico-Cell-V2 Status..... Disabled TI Threshold......-50 Traffic Stream Metrics Status..... Disabled Expedited BW Request Status..... Disabled World Mode..... Enabled EDCA profile type..... default-wmm Voice MAC optimization status..... Disabled Call Admission Control (CAC) configuration Voice AC - Admission control (ACM)..... Enabled Voice max RF bandwidth..... 75 Voice reserved roaming bandwidth..... 6 Voice load-based CAC mode..... Enabled Voice tspec inactivity timeout..... Disabled Video AC - Admission control (ACM)..... Disabled Voice Stream-Size..... 84000 Voice Max-Streams..... 2 Video max RF bandwidth..... Infinite Video reserved roaming bandwidth..... 0

Verzeker een A-MPDU pakketaggregatie. Voor een optimale inspanning, worden de niveaus QoS geactiveerd via deze opdrachten:**configuratie 802.11a 11nOndersteuning voor a-mpduprioriteit 0 maakt het mogelijkconfiguratie 802.11b 11nOndersteuning voor a-mpdu-prioriteit 0 maakt het mogelijk** 

- 5. Alle drie antennes op de A-radio moeten worden gebruikt. Zorg ervoor dat de antennes hetzelfde model hebben.
- 6. Op het WLAN-netwerk dat voor clientconnectiviteit is ingesteld, dient WMA toegestaan of vereist te zijn, en moet AES of open encryptie alleen worden gebruikt. Dit kan worden geverifieerd met behulp van deze opdrachtoutput:

| (WiSM-slot2-2) >show wlan 1                   |      |
|-----------------------------------------------|------|
| WLAN Identifier 1                             |      |
| Profile Name wlab5WISMip22                    |      |
| Network Name (SSID) wlab5WISMip22             |      |
| Status Enabled                                |      |
| MAC Filtering Disabled                        |      |
| Broadcast SSID Enabled                        |      |
| AAA Policy Override Disabled                  |      |
| Network Admission Control                     |      |
| NAC-State Disabled                            |      |
| Quarantine VLAN 0                             |      |
| Number of Active Clients 0                    |      |
| Exclusionlist Timeout                         |      |
| Session Timeout 1800 seconds                  |      |
| CHD per WLAN Enabled                          |      |
| Webauth DHCP exclusion Disabled               |      |
| Interface management                          |      |
| WLAN ACL unconfigured                         |      |
| DHCP Server Default                           |      |
| DHCP Address Assignment Required Disabled     |      |
| Quality of Service Silver (best effe          | ort) |
| WMM Allowed                                   |      |
| CCX - AironetIe Support Enabled               |      |
| CCX - Gratuitous ProbeResponse (GPR) Disabled |      |
| CCX - Diagnostics Channel Capability Disabled |      |

Dot11-Phone Mode (7920)..... Disabled Wired Protocol..... None IPv6 Support..... Disabled Peer-to-Peer Blocking Action..... Disabled Radio Policy..... All DTIM period for 802.11a radio.....1 DTIM period for 802.11b radio..... 1 Radius Servers Authentication..... Global Servers Accounting..... Disabled Local EAP Authentication..... Disabled Security 802.11 Authentication:..... Open System Static WEP Keys..... Disabled 802.1X..... Disabled Wi-Fi Protected Access (WPA/WPA2)..... Enabled WPA (SSN IE)..... Disabled WPA2 (RSN IE)..... Enabled TKIP Cipher..... Disabled AES Cipher..... Enabled Auth Key Management 802.1x.... Enabled PSK..... Disabled CCKM..... Disabled FT(802.11r)..... Disabled FT-PSK(802.11r).... Disabled FT Reassociation Timeout..... 20 FT Over-The-Air mode..... Enabled FT Over-The-Ds mode..... Enabled CKIP ..... Disabled IP Security..... Disabled IP Security Passthru..... Disabled Web Based Authentication..... Disabled Web-Passthrough..... Disabled Conditional Web Redirect..... Disabled Splash-Page Web Redirect..... Disabled Auto Anchor..... Disabled H-REAP Local Switching..... Enabled H-REAP Learn IP Address..... Enabled Infrastructure MFP protection..... Enabled (Global Infrastructure MFP Disabled) Client MFP..... Optional Tkip MIC Countermeasure Hold-down Timer..... 60 Call Snooping..... Disabled Band Select..... Enabled Load Balancing..... Enabled

7. Antenna diversiteit: indien u om welke reden dan ook slechts twee antennes gebruikt, dient u antenne A en B te gebruiken voor zendpoorten/ontvangerpoorten.

#### Aan de kant van de client:

- 1. Leverancier gebruikt om de draadloze kaart te besturen, verkieslijker van de leverancier aan de draadloze kaart.
- 2. Clientbestuurders: je moet ervoor zorgen dat de laatste clientbestuurders op de draadloze kaarten actief zijn .
- 3. Neem contact op met uw verkoper van de draadloze adapter.
- 4. Zorg ervoor dat u 11n gecertificeerde adapter gebruikt om 11n gegevenssnelheden te bereiken.
- Wi-Fi gecertificeerde producten:

#### Prestaties verbeteren:

- Kanaalgebruik—Netwerkanalysatoren rapporteren kanaalgebruik in procenten van de tijd die besteed wordt aan het verzenden en ontvangen van frames. Dit helpt de mogelijke snelheidsvariantie te meten die te wijten is aan de afstand tot een toegangspunt. Dit zal helpen controleren en bijvoorbeeld, als een kanaal volledig bezet overbrengend op 1 Mbps onder ideale omstandigheden is zou uitvoeren bij 0,94 Mbps onder 100% gebruik.
- 2. Het fysieke medium dat gebruikt wordt in draadloze verbindingen bepaalt ook de prestaties. Het gebruik van 802.11g of 802.11a biedt meer dan 802.11b veel hogere doorvoersnelheid, vaak tot 30 mbps over 802.11b, waarbij een radiocapaciteit van 6 mpb over alle aangesloten stations wordt verdeeld.
- 3. Cell Sizes-het wordt aanbevolen om de celgrootte te verkleinen om de clients zo dichter bij de APs te laten liggen. Dit zal de gegevenssnelheden ten goede komen waarmee de klant op AP kan verbinden. Dit kan worden gedaan door de stroomniveaus op het AP te verlagen tot het laagste.
- 4. De grootte van een cel slinken vermindert ook de interferentie met meerdere kanalen. Als u RRM gebruikt, moeten APs dynamisch kanalen per de plaatsing kiezen. Als u dynamische kanaaltoewijzing toepast, zorg er dan voor dat u geen twee AP's hebt op hoog vermogensniveau op hetzelfde kanaal vlak naast elkaar.
- 5. Bescherming veroorzaakt ook een doorvoerslag.

#### Doorvoersnelheid berekenen via iPerf

#### Tips voor installatie van IPS

Voor klanten of testers die geen Chariot bezitten, kan in plaats daarvan Iperf worden gebruikt. Dit is beschikbaar op <u>http://www.macalester.edu/crash/software/pc/iperf/kperf\_setup.exe</u>.

#### TCP-doorvoersnelheid meten

Start deze opdracht op de serverzijde:

Iperf -s -w 256k Start deze opdracht aan de clientzijde:

Iperf -c -P 6 -w 256k -r -t 60

| Server li<br>TCP windo                                        | stening or<br>w size: 2                                                    | n TCP port<br>256 KByte                                                                | 5001<br>                                                  |                                                                     |                                                                                                    |                                      |                                      |
|---------------------------------------------------------------|----------------------------------------------------------------------------|----------------------------------------------------------------------------------------|-----------------------------------------------------------|---------------------------------------------------------------------|----------------------------------------------------------------------------------------------------|--------------------------------------|--------------------------------------|
| Client co<br>ICP windo                                        | nnecting (<br>w size: 2                                                    | to 10.10.10<br>256 KByte                                                               | .10, TCP                                                  | port 5001                                                           |                                                                                                    |                                      |                                      |
| [1788] lo<br>[1820] lo<br>[1868] lo<br>[1836] lo              | cal 10.10<br>cal 10.10<br>cal 10.10<br>cal 10.10                           | .10.20 port<br>.10.20 port<br>.10.20 port<br>.10.20 port<br>.10.20 port                | 1155 con<br>1153 con<br>1150 con<br>1152 con              | nected with<br>nected with<br>nected with<br>nected with            | h 10.10.10.10<br>h 10.10.10.10<br>h 10.10.10.10<br>h 10.10.10.10<br>h 10.10.10.10                  | port<br>port<br>port<br>port         | 5001<br>5001<br>5001<br>5001         |
| [1864] 10<br>[1852] 10<br>[ ID] Int<br>[1788] 0<br>[1868] 0   | cal 10.10<br>cal 10.10<br>erval<br>1.0-60.1 sc<br>1.0-60.1 sc              | 10.20 port<br>10.20 port<br>Transfer<br>ec 124 MB<br>ec 123 MB                         | 1154 Com<br>1151 con<br>Band<br>Sytes 17.                 | nected with<br>width<br>3 Mbits/sec<br>1 Mbits/sec                  | h 10.10.10.10                                                                                      | port                                 | 5001                                 |
| [1820] 0<br>[1804] 0<br>[1852] 0<br>[1836] 0<br>[SUM] 0.      | 1.0-60.2 so<br>1.0-60.1 so<br>1.0-60.1 so<br>1.0-60.2 so<br>0-60.2 so      | ec 110 MB<br>ec 84.6 MB<br>ec 89.2 MB<br>ec 86.3 MB<br>c 617 MBy                       | ytes 15.<br>ytes 11.<br>ytes 12.<br>ytes 12.<br>ytes 86.0 | 4 Mbits/se<br>8 Mbits/se<br>4 Mbits/se<br>0 Mhits/se<br>1 Mbits/sec |                                                                                                    |                                      |                                      |
| [1952] lo<br>[1832] lo<br>[1748] lo<br>[1732] lo<br>[1800] lo | cal 10.10<br>cal 10.10<br>cal 10.10<br>cal 10.10<br>cal 10.10<br>cal 10.10 | .10.20 port<br>.10.20 port<br>.10.20 port<br>.10.20 port<br>.10.20 port<br>.10.20 port | 5001 con<br>5001 con<br>5001 con<br>5001 con<br>5001 con  | nected wit<br>nected wit<br>nected wit<br>nected wit<br>nected wit  | h 10.10.10.10<br>h 10.10.10.10<br>h 10.10.10.10<br>h 10.10.10.10<br>h 10.10.10.10<br>h 10.10.10.10 | port<br>port<br>port<br>port<br>port | 2663<br>2664<br>2665<br>2666<br>2667 |
| [1812] lo<br>[ ID] Int<br>[1800] 0<br>[1812] 0<br>[1952] 0    | cal 10.10<br>erval<br>1.0-60.0 sc<br>1.0-60.0 sc<br>1.0-60.1 sc            | .10.20 port<br>Transfer<br>ec 114 MB<br>ec 117 MB<br>ec 89.6 MB                        | 5001 con<br>Band<br>ytes 15.<br>ytes 16.<br>utes 12.      | nected wit<br>width<br>9 Mbits/sec<br>3 Mbits/sec<br>5 Mbits/sec    | h 10.10.10.10                                                                                      | port                                 | 2668                                 |
| [1748] Ø<br>[1732] Ø<br>[1832] Ø<br>[SUM] Ø.                  | 1.0-60.1 se<br>1.0-60.1 se<br>1.0-60.1 se<br>0-60.1 se                     | ec 129 MB<br>ec 111 MB<br>ec 112 MB<br>c 672 MBy                                       | ytes 18.<br>ytes 15.<br>ytes 15.<br>tes 93.8              | 1 Mbits/se<br>5 Mbits/se<br>6 Mbits/se<br>Mbits/sec                 |                                                                                                    |                                      |                                      |

Het eerste omcirkelde nummer in deze afbeelding representeert de upstream doorvoersnelheid, het tweede omcirkelde nummer de downstream-doorvoersnelheid (AP naar client).

#### UDP-doorvoersnelheid meten

Sluit de vorige Iperf-toepassingen aan op zowel de server als de client. Beide moeten opnieuw worden opgezet, maar dit keer voor de prestatietests van het UDP.

Start deze opdracht op de serverzijde:

Iperf -s -u -l 56k Start deze opdracht aan de clientzijde:

Iperf -c -u -b 50M -1 56k -P Dit is een voorbeeld van Omnipeek om de Aggregate MAC-service gegevenseenheid te analyseren:

A-MSDU-sporen tonen één pakje

| 🙀 OaniPeek - (AH5) | 00Packet                                    | apo]                          |                      |                           |       |         |         |           |      |               |               |             |         |
|--------------------|---------------------------------------------|-------------------------------|----------------------|---------------------------|-------|---------|---------|-----------|------|---------------|---------------|-------------|---------|
| 💒 Ele Est New S    | japane Ser                                  | ng ⊻onior Iook <u>W</u> indow | Help                 |                           |       |         |         |           |      |               |               |             | 그 원 즈   |
| 🗋 - 😂 - 🔛 🌫        | <u>1.62.14.2 日本国際部長の第二人の日日(&lt;11.00.16</u> |                               |                      |                           |       |         |         |           |      |               |               |             |         |
| 7                  |                                             |                               |                      |                           |       |         |         |           |      |               |               |             | >       |
| Capture A          |                                             | 🛾 🗶 📧 🔛 🛸 🍞 -                 | 18 9 18 18 A 2       |                           |       |         |         |           |      |               |               |             |         |
| • escents          | Renset                                      | Source                        | Destination          | 02210                     | Flage | Chancel | E gruei | Deta Rate | 376  | Relative Time | Protocol      | Success     |         |
| E Forert           | 1                                           | 79 10: 14: 5E: 57: 7E: AL     | FP 00:12:28:36:19:37 | FP 00: 16: 01: 6F: 03: 5Z | A     | 1       | 1008    | 144.5     | 4350 | 0.000000      | 102.11 A-HSDU | FT=. F      |         |
| -iero-che          | 2                                           | 🔲 00:28:E0:8c:15:77           | 10101500106F0US05E   |                           |       | 1       | 1008    | 24.0      | 16   | 0.000005      | 502.11 Ack    | PD=         |         |
| الأوسيسية الم      | 4                                           |                               |                      |                           | 20.4  | W. (W)  | 1000    | 100.00    | 1.08 | A DECKER      | LAND AND A    |             |         |
|                    |                                             |                               |                      |                           |       |         |         |           |      |               | Packet/ 2     | Divetion: J | HTTP:// |
| Done               |                                             |                               |                      |                           |       |         |         |           |      |               |               | at None     | 1       |

- Alleen het eerste sub frame wordt getoond.
- Moet worden geïnspecteerd om extra sub-frames te zien.

#### A-MSDU volgend subkader getoond in bijlage

| 🔆 OuniPeek - [AMSDUPasket.apo - Pasket #1]                                                                                                    |      |
|----------------------------------------------------------------------------------------------------|------|
| 🙍 Ele Er: Yew Cerue Send Yorke Isk Withow Hea                                                                                                    | 뮌즈   |
| 1.00.10 2.00 2.00 |      |
| · · · · · · · · · · · · · · · · · · ·                                                                                                    |      |
| Packet 4 [0] dr 2                                                                                                    |      |
| Le Xo TTP Options                                                                                                    | -    |
| H T and the Lager                                                                                                    |      |
| - Data Inves: (1.00 hytes)                                                                                                    |      |
| <ul> <li>Zatra žytas (Zatřína)/(2200 bytes)</li> <li>Hest Súžířnané Hender</li> </ul>                                                                                                    |      |
| B-T POS - Prane Check Sequence                                                                                                    |      |
|                                                                                                    | Ξ    |
| 1410 C DE DE DE DE DE DE DE DE DE DE DE DE DE                                                                                                    | -    |
| LASSE WE GO TO TO TO TO TO TO TO TO TO TO TO TO TO                                                                                                    |      |
| 15001 SA 18: 43 43 32 84 12 88 45 94 48 P8 48 28 49 10 20 47 99 33 8P 83 01 35 85 35 36 37 2P 20 17 58 50 18 1A 46 38 91 33 34 81 01 36 01 90 38 10 00 38 10 37 39 37 37 37 37 37 37 37 37 37 37 37 37 37                                                                                                    |      |
| 1243: 10 47 67 68 44 00 12 25 35 10 17 10 14 52 57 12 41 04 24 48 57 12 41 04 24 48 50 01 01 00 05 00 45 10 14 20 47 50 40 00 80 05 17 42 01 45 44 52 01 45 44 55 10 14 10 14 10 14 10 14 10 14 14 14 14 14 14 14 14 14 14 14 14 14                                                                                                    |      |
| 1593: AA 70 11 64 08 0F 3F 66 00 67 F4 20 10 24 20 10 24 10 96 00 00 EA 10 92 20 04 12 12 50 40 27 65 55 51 50 CB 52 27 0F AD 97 50 10 10, 0.14F)                                                                                                    | 2    |
| For Help, press F1                                                                                                    | - 10 |

- Een A-MPDU is een structuur die meerdere MPDU's bevat, die door de PHY als één PSDU worden getransporteerd.
- Indicatie dat het pakket Data A-MPDU is in Physical Layer Convergence procedure (PLCP).

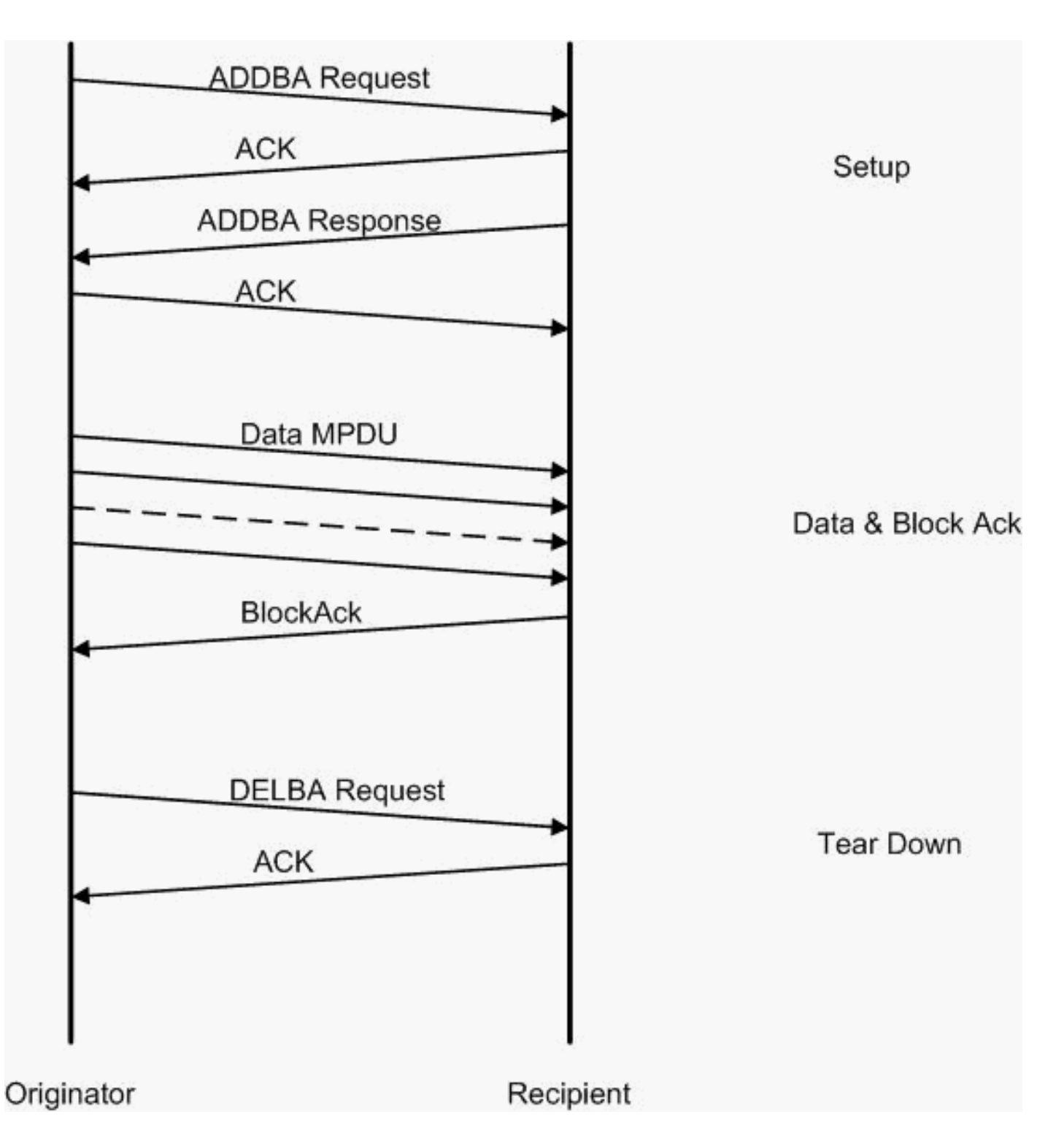

Dit is een voorbeeld van Omnipeek om de **geaggregeerde MAC protocol gegevenseenheid** te analyseren:

#### A-MPDU instellen

|                 | -                                             |          |                          |                      |                          |       |         |        |            |     |               |                  |                    |
|-----------------|-----------------------------------------------|----------|--------------------------|----------------------|--------------------------|-------|---------|--------|------------|-----|---------------|------------------|--------------------|
| St OaniPeek -   | OwriPeek - [AMPDUSetup and]                   |          |                          |                      |                          |       |         |        |            |     |               |                  |                    |
| 🔮 Ele - Ect - M | 을 Ele Est New Conne Song Monte Infe Monte Hou |          |                          |                      |                          |       |         |        |            |     |               |                  |                    |
| 🔄 - 😂 - 🖬       |                                               |          |                          |                      |                          |       |         |        |            |     |               |                  |                    |
| - <b>T</b>      |                                               |          |                          |                      |                          |       |         |        |            |     |               |                  |                    |
|                 |                                               |          |                          |                      |                          |       |         |        |            |     |               |                  |                    |
| 100.000         |                                               | Rendet : | Source                   | Destination          | 0000                     | Elage | Chancel | Cignal | Deta Rate  | 100 | Relative Time | Protocol         | Success            |
| E Barret        | Ξ.                                            | 1        | 10:17:17:A6:4C:90        | Fp 00:12:28:10:F0:55 | FE 00:17:07:A6:40:91     | 7A    | 1       | 1005   | 130.0      | 37  | 0.000003      | 502.11 Action    | PT=                |
| dencts          |                                               | z        | 00:28:20:28:20:28:20:08  | DISLOOPSA6540590     |                          |       | 5       | 100%   | 36.0       | 19  | 0.000004      | 500,11 A08       | PD=                |
| 14              |                                               | 3        | 📑 10: 10: FO: 10: FO: 55 | 1001:13:0F:A6:40:50  | 📑 00: 17: DF: A6: 40: 91 | *     | ¢ .     | 1004   | 26.0       | .17 | 0.000003      | 302.11 April m   | FC,28026           |
| Application     | - el .                                        | 4        | B 05:17:DF:Ac:40:99      | B01:12:E0:10:F0:55   |                          | 1.    | 5       | 1008   | 36.0       | 14  | 0.00013       | 502.11 Ack       | FC                 |
| 3               |                                               | 4        |                          |                      |                          | 120   | 120.12  | 1.18   | 1. A 1991. | 100 | COLUMN A      | NUMBER OF STREET |                    |
|                 |                                               |          |                          |                      |                          |       |         |        |            |     |               | Packetz 4        | Duration: [INTER1] |
| Done            |                                               |          |                          |                      |                          |       |         |        |            |     |               |                  | ally Nora          |

- ADDBA-Blokbevestiging toevoegen
- ADDBA-aanvraag: bevat identifier, blogbeleid, buffergrootte, enzovoort.

• ADDBA-respons kan beleid en buffergrootte wijzigen.

#### A-MPDU instellen

- ADDBA-aanvraag
- AP1250 gebruikt een tijd van nul om geen tijd aan te geven.

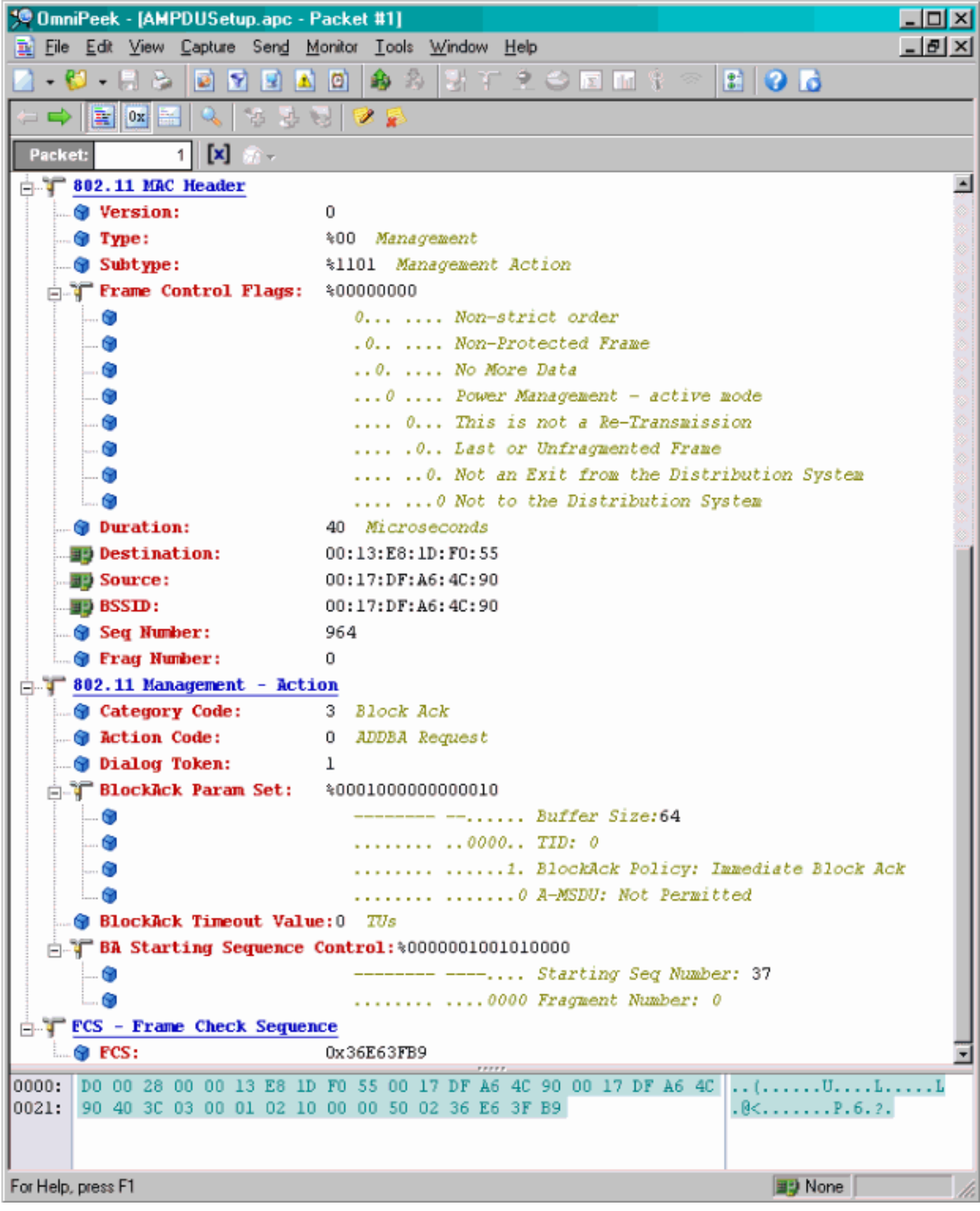

A-MPDU instellen

- ADDBA-respons
- Ontvanger moet aangeven dat de Blokkenovereenkomst is gesloten.

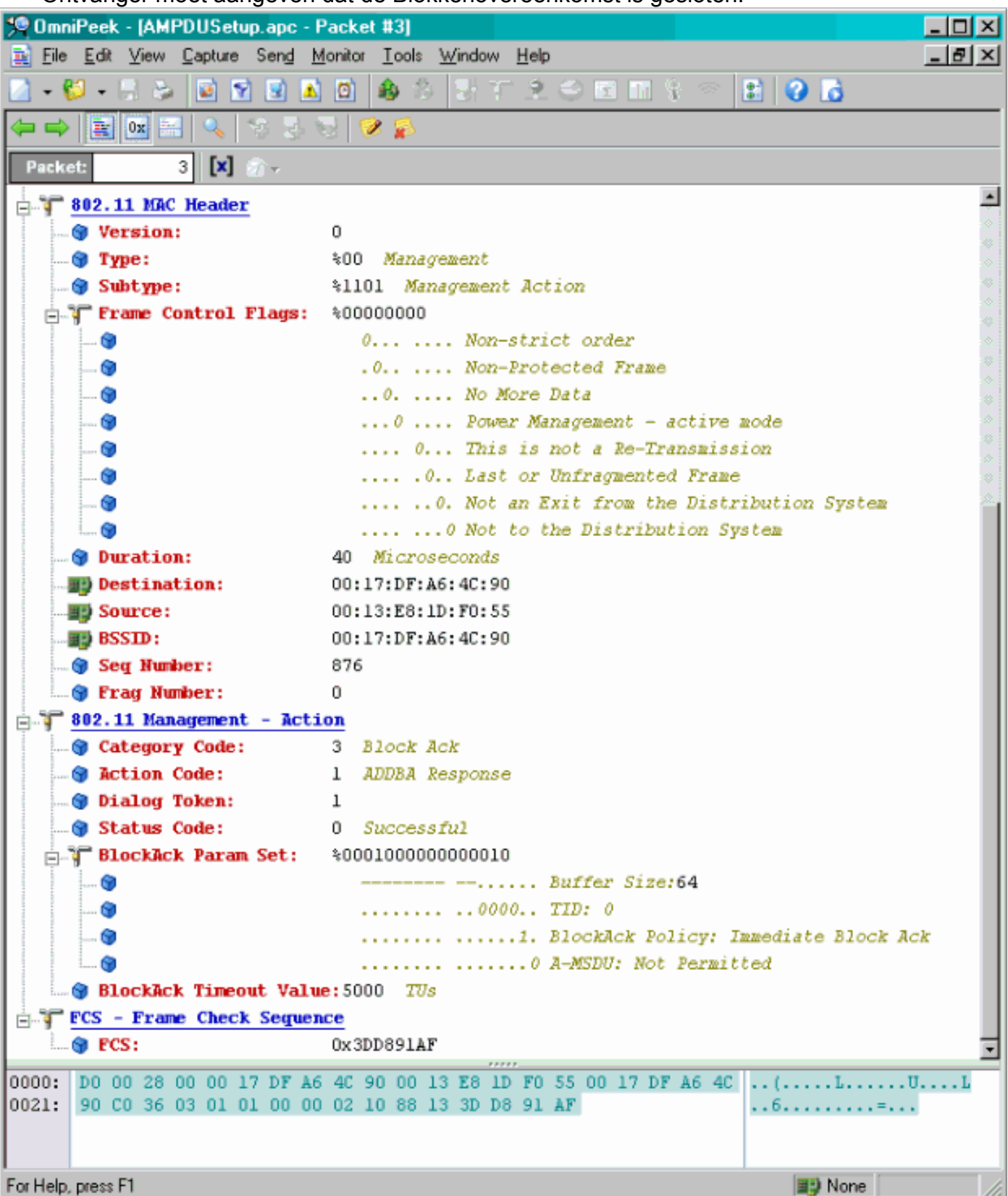

#### A-MPDU-gegevensoverdracht

- Blok Ack bevat gecomprimeerde bitmap om de ontvangen MPDU's aan te geven.
- Raadpleeg de sectie 9.10.7 van IEEE 802.11n van "HT-wet-extensies" voor informatie over het verzenden van de blokzak.

| 😗 OmniPesk - (AMP                                           | 0110 stsAndBlockAck.spc]          |                                    |                               |       |         |        |           |       |               |           |         |  |
|-------------------------------------------------------------|-----------------------------------|------------------------------------|-------------------------------|-------|---------|--------|-----------|-------|---------------|-----------|---------|--|
| 😰 Eile Edit Mew                                             | <u>Capture Send Monitor I</u> col | k <u>W</u> indow ∐ep               |                               |       |         |        |           |       |               |           | X       |  |
| ■ • ♥ • ₩ > ₩ ≥ ■ ■ ■ \$\$ \$ 2 7 2 C ≥ 11 \$ < ■ \$\$ \$\$ |                                   |                                    |                               |       |         |        |           |       |               |           |         |  |
| 1 Y *                                                       |                                   |                                    |                               |       |         |        |           |       |               |           |         |  |
| 🗉 Capture 🔺                                                 |                                   | R R 8 8 8 9 8 2                    | 1                             |       |         |        |           |       |               |           |         |  |
| Packets                                                     | Redot Source                      | Desk relien                        | 82310                         | Place | Channel | Signal | Data Rata | State | Relative Time | Protocol  |         |  |
| C Exect                                                     | 1 90 00:13:E8:3                   | 36:19:77 00:14:5E:67:7E:A          | 1 00:16:01:6F:03:5E           | 4     | 1       | 100%   | 130.0     | 78    | 0.000000      | TCP       |         |  |
| Hearth                                                      | 2 🕎 00:13:K6:3                    | 16:19:77 📑 00:14:5K:87:7K:A        | 1 100:16:01:57:03:55          | *     | 1       | 100%   | 130.0     | 75    | 0.000003      | TEP       |         |  |
| Bu                                                          | 3 💵 00:13:E8:3                    | 36:19:77 🛛 💵 0D:14:5E:87:7E:A      | 1 <b>BD</b> 00:16:01:6F:03:5E | à.    | 1       | 100%   | 130.0     | 78    | 0.000008      | TCP       |         |  |
| Application                                                 | 4 🕎 00:13:K0:3                    | 16:19:77 📑 00:14:5K:07:7K:A        | 1 10:16:01:6F:03:5E           | . A.  | 1       | 100%   | 130.0     | 75    | 0.000011      | TEP       |         |  |
| I-I Visuals                                                 | 5 💵 00:13:E8:3                    | 36:19:77 📑 00:14:5E:87:7E:A        | 1 <b>10</b> 00:16:01:67:03:52 | A     | 1       | 100%   | 130.0     | 78    | 0.000014      | TCP       |         |  |
| Peer Map                                                    | 6 🕎 00:13:50:3                    | 36:19:72 ∰00:14:5K:07:7E:A         | 1 <b>IP</b> 00:16:01:6F:03:55 | A     | 1       | 100%   | 130.0     | 70    | 0.000017      | TOP       |         |  |
| Graphs                                                      | 7 💵 00:13:E8:3                    | 96:19:77 👘 0D:14:5E:87:7E:A        | 1 BD00:16:01:6F:D3:SE         | à.    | 1       | 100%   | 130.0     | 78    | 0.000020      | TCP       |         |  |
| Statistics                                                  | 0 🕎 00;15;01;0                    | 07:03:5E <b>B</b> 00:13:E0:36:19:7 | 7                             | 1 C   | 1       | 100%   | 24.0      | 32    | 0.000023      | 002.11 04 |         |  |
| Birsher Z                                                   |                                   |                                    |                               |       |         |        |           |       |               |           |         |  |
|                                                             | -                                 |                                    |                               |       |         |        |           |       |               |           | A. 6.   |  |
|                                                             |                                   |                                    |                               |       |         |        |           |       | Packets 8     | Duration  | 0.00.00 |  |
| Done                                                        |                                   |                                    |                               |       |         |        |           |       |               | 📑 🕽 None  | 10      |  |
|                                                             |                                   |                                    |                               |       |         |        |           |       |               |           |         |  |

### In wissels geadverteerde vermogens

| HI Capability Info      |                                                             |
|-------------------------|-------------------------------------------------------------|
| 😌 Element ID:           | 45 HT Capability Info                                       |
| 🎯 Length:               | 26                                                          |
| 😑 🍞 HT Capability Info: | \$0001100001101110                                          |
| 🞯                       | 0 L-SIG TXOP Protection Support: Not Supported              |
| 🕥                       | .0 AP allows use of 40MHz Transmissions In Neighboring BSSs |
| ···· 🕎                  | 0 Device/BSS does Not Support use of PSMP                   |
| 🕥                       | 1 BSS does Allow use of DSSS/CCK Rates @40MHz               |
| 🗊                       | 1 Maximal A-MSDU size: 7935 bytes                           |
| ( <b>3</b> )            | 0 Does Not Support HT-Delayed BlockAck Operation            |
| 🗊                       | 00 No Rx STBC Support                                       |
| 🕲                       | 0 Transmitter does Not Support Tx STBC                      |
| 5 <b>(7</b>             |                                                             |
| 🗊                       |                                                             |
| <b>(9</b> )             | 0 Device is Not Able to Receive PDDUs with GF Preamble      |
| 😭                       |                                                             |
| 🞯                       | 1. Both 20MHz and 40MHz Operation is Supported              |
| 🗑                       | 0 LDPC coding capability: Not Supported                     |
| - T A-MPDU Parameters:  | \$00011011                                                  |
|                         | xxx Reserved                                                |
| 🚱                       | 110 Minimum MPDU Start Spacing: 8 usec                      |
| 😭                       | 11 Maximum Rx A-MPDU Size: 64K                              |
| Supported MCS Set       |                                                             |
| in T One Spatial Stream | : \$1111111                                                 |
| MCS Index 0 Sup         | ported - BPSK. Coding Rate: 1/2                             |
|                         | ported - QPSK. Coding Rate: 1/2                             |
|                         | ported - QPSK. Coding Rate: 3/4                             |
|                         | ported - 16 QAM. Coding Rate: 1/2                           |
|                         | ported - 16 QAM. Coding Rate: 3/4                           |
| 😭 MCS Index 5 Sup       | ported - 64 QAM. Coding Rate: 2/3                           |
|                         | ported - 64 QAM. Coding Rate: 3/4                           |
| 🕥 MCS Index 7 Sup       | ported - 64 QAM. Coding Rate: 5/6                           |
| 🖃 🥤 Two Spatial Stream  | s: %0111111                                                 |
| 😭 MCS Index 8 Supp      | ported - BPSK. Coding Rate: 1/2                             |
| MCS Index 9 Sup         | ported - QPSK. Coding Rate: 1/2                             |
| 🕥 MCS Index 10 Su       | pported - QPSK. Coding Rate: 3/4                            |
|                         | pported - 16 QAM. Coding Rate: 1/2                          |
| 🕤 MCS Index 12 Su       | pported - 16 QAM. Coding Rate: 3/4                          |
| 🗑 MCS Index 13 Su       | pported - 64 QAM. Coding Rate: 2/3                          |
| 🍘 MCS Index 14 Su       | pported - 64 QRM. Coding Rate: 3/4                          |
| 🕤 MCS Index 16 No       | t Supported - 64 QAM. Coding Rate: 5/6                      |
| 🔤 👔 Rx Bitmask b16-b23  | \$0000000                                                   |
| 🌒 Rx Bitmask b24-b31    | : %0000000                                                  |
| 🜍 Rx Bitnask b32-b39    | : ≥00000000                                                 |
| 🍘 Rx Bitmask b40-b47    | : %0000000                                                  |
| 🛶 🎯 Rx Bitmask b48-b55  | : \$00000000                                                |

#### Beknopte vermogens in beacons:

|       | 🕽 Rx Bitnask b64-b76:    | \$00000000000                                                   |
|-------|--------------------------|-----------------------------------------------------------------|
|       | Reserved:                | \$000                                                           |
|       | Highest Supported Rate   | et0 X0xxx                                                       |
|       | Reserved:                | *00000                                                          |
|       | Tx Supported MCS Set:    | 30 Not Defined                                                  |
|       | Ty and By MCS Set:       | 20 Xm121                                                        |
|       | Ty Navinum Dumber Snal   | To Synap                                                        |
|       | Tx Haxmal Kadulation     | An Net Supported to F Special Solicit                           |
|       | Pararand:                | - 10 NOT 0000000000000000000000000000000000                     |
| -     | F Futended Comphilities  |                                                                 |
|       | I Extended capabilities  |                                                                 |
|       |                          | AAAA Restricted                                                 |
|       |                          |                                                                 |
|       |                          | A With Table Supports Supported                                 |
| -     |                          | NOU MAS FEEDDACKT SIA DOES NOT FLOVIDE MAS FEEDDACK             |
|       |                          | XXXX X Keserved                                                 |
|       |                          |                                                                 |
| 1     |                          |                                                                 |
| 11    | x Beam Forming Capabili  | ty (TXBF): \$000000000000000000000000000000000000               |
|       |                          | xxx Reserved                                                    |
|       |                          | 0 0                                                             |
| 0     |                          |                                                                 |
|       | 9                        |                                                                 |
| (     | 9                        |                                                                 |
|       | 9                        | CSI Number of BF Antennes: 1 TX Antenne Sounding                |
| 0     | 9                        | 00 Minimal Grouping: SIA Supports Groups of 1 (No Grouping)     |
| (     |                          | Compressed BF Feedback Katrix: Not Supported                    |
| 0     | 9                        | Uncompressed BF Feedback Matrix: Not Supported                  |
| (     | •                        | TxBF CSI Feedback: Not Supported                                |
| (     |                          |                                                                 |
| (     | <b>9</b>                 | Uncompressed BF Feedback Matrix: Not Supported                  |
|       | 9                        | Explicit CSI TxBF Capable: Not Supported                        |
| (     | 9                        | Not Supported                                                   |
| 0     |                          | Implicit TxBF Capable: Not Supported                            |
| (     | 9                        | Tx NDP Capable: Not Supported                                   |
| (     | 9                        | 0 Zx NDP Capable: Not Supported                                 |
| (     |                          |                                                                 |
| (     |                          |                                                                 |
| - i ( | 9                        | O Implicit TxBF Receiving Capable: Not Supported                |
| - T   | intenna Selection Capabi | lity (ASEL): \$00000000                                         |
| (     | 9                        | x Reserved                                                      |
| (     | 9                        | .0 Tx Sounding PPDUs Capable: Not Supported                     |
| (     | 9                        | Rx ASEL Capable: Not Supported                                  |
| (     | 9                        | 0 Antenna Indices Feedback Capable: Not Supported               |
| (     | 9                        | 0 Explicit CSI Feedback: Tx AS Capable: Not Supported           |
|       | 9                        | 0 Antenna Indices Feedback Based Tx ASEL Capable: Not Supported |
| (     | 9                        | 0. Re-Explicit CSI Feedback Tx ASEL Capable: Not Supported      |
| 1.4   | •                        | a Button detailed decides With Commented                        |

Beknopte vermogens in beacons:

```
61 Additional HT Information
 😥 Element ID:
 🗑 Length:
                     22
 Primary Channel:
                    - 6
- 🌍 Srvc Int Granularity: 4000 - 5ms
 BY SNP STAS Only: 30 Association Requests are Accepted Regardless of PSNP Capability
 🗑 RIFS Mode:
                     41 Use of RIFS Permitted
 🗑 STA Channel Width:
                     %1 Use Any Channel Width Enabled Under Supported Channel Width Set
 2nd Channel Offset: 401 Above the Primary Channel
. 🗑
                       XXXXXXXX XXX.... Reserved
   . 💮
                       .
                       .....0... Transmit Burst Limit: No Limit
  -- 🕲
                       .....1.. Non-Greenfield STAs: One or more HT STAs are Not Greenfield Capable
   . 🐨
                       HT Info Element 3:
                     $00000000000000000
   . 📦
                       xxxx.... Reserved
                       ....0.... PCO Phase: Switch To/Continue Use 20MHz Phase
  --- 🗑
                       .....0.. ....... PCO Active: Not Active in the BSS
   - 🗑
   ... 🗑
                       .....0. ...... L-SIG TXOP Protection: Not Full Support
  -- 😥
                       .....0 ...... Secondary Beacon: Primary Beacon
                       ..... 0..... Duel CTS Protection: Not Required
   . 🕤
                       0
   . 📦
                       - Basic MCS Set
 📩 🐨 One Spatial Stream: 👘 %00000000
    ... 🜒 MCS Index 0 Not Supported - BPSK. Coding Rate: 1/2
     -- 😙 MCS Index 1 Not Supported - QPSK. Coding Rate: 1/2
    ... 📵 MCS Index 2 Not Supported - QPSK. Coding Rate: 3/4
     ... 🕲 MCS Index 3 Not Supported - 16 QAM. Coding Rate: 1/2
     📵 MCS Index 4 Not Supported - 16 QAM. Coding Rate: 3/4
     🌒 MCS Index 5 Not Supported - 64 QAM. Coding Rate: 2/3
     📵 MCS Index 6 Not Supported - 64 QAM. Coding Rate: 3/4
     -- 🕲 MCS Index 7 Not Supported - 64 QAM. Coding Rate: 5/6
 🗄 🍸 Two Spatial Streams: 300000000
     -- 🎯 MCS Index 8 Not Supported - BPSK. Coding Rate: 1/2
     ... 🗑 MCS Index 9 Not Supported - QPSK. Coding Rate: 1/2
     . 🜒 MCS Index 10 Not Supported - QPSK. Coding Rate: 3/4
     - 🕲 MCS Index 11 Not Supported - 16 QAM. Coding Rate: 1/2
     - 😚 MCS Index 13 Not Supported - 64 QAM. Coding Rate: 2/3
    ... 📵 MCS Index 14 Not Supported - 64 QAM. Coding Rate: 3/4
    -- 🕲 MCS Index 15 Not Supported - 64 QAM. Coding Rate: 5/6
   Rx Bitmask b16-b23: *00000000
   📵 Rx Bitnask b24-b31:
                       $00000000
   🝘 Rx Bitnask b32-b39:
                       $00000000
   💼 Rx Bitnask b40-b47:
                       $00000000
```

Associatie vergelijkbaar met toevoeging van bloggen voor A-MPDU:

| 194 | 🕎 00:13:E8:1D:F0:55      | BO:17:DF:A6:4C:90     | 802.11 Ack       |                                                                                                    |            | 100%  | 6.0   | 14  |
|-----|--------------------------|-----------------------|------------------|----------------------------------------------------------------------------------------------------|------------|-------|-------|-----|
| 195 | EE 00:17:DF:A6:4C:90     | FgEthernet Broadcast  | 802.11 Beacon    | m 00:17:DF:A6:4C:90                                                                                                    | *          | 100%  | 6.0   | 204 |
| 196 | E 00:13:28:1D:F0:55      | FP Ethernet Broadcast | 802.11 Probe Reg | Ethernet Broadcast                                                                                                    | *          | 100%  | 1.0   | 81  |
| 197 | FE 00:17:DF:A6:4C:90     | P2 00:13:E8:1D:F0:55  | 802.11 Probe Rsp | FP 00:17:DF:A6:4C:90                                                                                                    | *+         | 100%  | 6.0   | 204 |
| 198 | 📰 00:13:E8:1D:F0:55      | 00:17:DF:A6:4C:90     | 802.11 Ack       |                                                                                                    | ¥          | 100%  | 6.0   | 14  |
| 199 | 00:13:CE:89:DC:A2        | Ethernet Broadcast    | 802.11 Probe Req | Ethernet Broadcast                                                                                                    |            | 100%  | 1.0   | 87  |
| 200 | N:13:E8:36:19:77         | Ethernet Broadcast    | 802.11 Probe Req | Ethernet Broadcast                                                                                                    | *          | 100%  | 1.0   | 81  |
| 201 | 00:17:DF:A6:4C:90        | 00:13:E8:36:19:77     | 802.11 Probe Rsp | B) 00:17:DF:A6:4C:90                                                                                                    | *+         | 100%  | 6.0   | 204 |
| 202 | Image: 00:13:E8:36:19:77 | 00:17:DF:A6:4C:90     | 802.11 Ack       |                                                                                                    | ¥          | 100%  | 6.0   | 14  |
| 203 | BO:13:E8:36:19:77        | Ethernet Broadcast    | 802.11 Probe Req | Ethernet Broadcast                                                                                                    | *          | 100%  | 1.0   | 74  |
| 204 | 00:13:E8:36:19:77        | Ethernet Broadcast    | 802.11 Probe Req | Ethernet Broadcast                                                                                                    | *          | 100%  | 1.0   | 81  |
| 205 | B 00:17:DF:A6:4C:90      | 00:13:E8:36:19:77     | 802.11 Probe Rsp | B00:17:DF:A6:4C:90                                                                                                    | *+         | 100%  | 6.0   | 204 |
| 206 | 00:13:E8:36:19:77        | B) 00:17:DF: A6:4C:90 | 802.11 Ack       |                                                                                                    | #          | 100%  | 6.0   | 14  |
| 207 | 00:13:CE:89:DC:A2        | Ethernet Broadcast    | 802.11 Probe Req | Ethernet Broadcast                                                                                                    | *          | 52%   | 1.0   | 55  |
| 208 | 00:13:CE:89:DC:A2        | Ethernet Broadcast    | 802.11 Probe Req | Ethernet Broadcast                                                                                                    | *          | 97\$  | 1.0   | 55  |
| 209 | B) 00:13:CE:89:DC:A2     | Ethernet Broadcast    | 802.11 Probe Req | Ethernet Broadcast                                                                                                    | *          | 100%  | 1.0   | 87  |
| 210 | D0:13:CE:89:DC:A2        | Ethernet Broadcast    | 802.11 Probe Req | Ethernet Broadcast                                                                                                    |            | 100%  | 1.0   | 55  |
| 211 | 00:17:DF:A6:4C:90        | Ethernet Broadcast    | 802.11 Beacon    | 00:17:DF:A6:4C:90                                                                                                    | *          | 100%  | 6.0   | 204 |
| 212 | 00:13:CE:89:DC:A2        | Ethernet Broadcast    | 802.11 Probe Req | Ethernet Broadcast                                                                                                    | *          | 95%   | 1.0   | 55  |
| 213 | 00:13:CE:89:DC:A2        | Ethernet Broadcast    | 802.11 Probe Req | Ethernet Broadcast                                                                                                    | *          | 100%  | 1.0   | 87  |
| 214 | 00:13:CE:89:DC:A2        | Ethernet Broadcast    | 802.11 Probe Reg | Ethernet Broadcast                                                                                                    | *          | 100%  | 1.0   | 55  |
| 215 | E 00:13:E8:1D:F0:55      | F 00:17:DF:A6:4C:90   | 802.11 Auth      | FE 00:17:DF:A6:4C:90                                                                                                    | *          | 100%  | 36.0  | 34  |
| 216 | E2 00:17:DF:A6:4C:90     | F 00:13:E8:1D:F0:55   | 802.11 Ack       |                                                                                                    | <i>i</i> i | 100%  | 36.0  | 14  |
| 217 | E 00:17:DF:A6:4C:90      | E 00:13:E8:1D:F0:55   | 802.11 Auth      | E 00:17:DF:A6:4C:90                                                                                                    | ×          | 100%  | 36.0  | 34  |
| 218 | 🕎 00:13:E8:1D:F0:55      | F2 00:17:DF:A6:4C:90  | 802.11 Ack       |                                                                                                    | ÿ          | 100%  | 36.0  | 14  |
| 219 | FE 00:13:E8:1D:F0:55     | FE 00:17:DF:A6:4C:90  | 802.11 Assoc Req | FE 00:17:DF:A6:4C:90                                                                                                    | *          | 100\$ | 36.0  | 134 |
| 220 | E 00:17:DF:A6:4C:90      | E 00:13:E8:1D:F0:55   | 802.11 Ack       |                                                                                                    | ÿ          | 100%  | 36.0  | 14  |
| 221 | FE 00:17:DF:A6:4C:90     | FP 00:13:E8:1D:F0:55  | 802.11 Assoc Rsp | FP 00:17:DF:A6:4C:90                                                                                                    |            | 100%  | 130.0 | 180 |
| 222 | 📰 00:13:E8:1D:F0:55      | B 00:17:DF:A6:4C:90   | 802.11 Ack       |                                                                                                    | ¥.         | 100%  | 36.0  | 14  |
| 223 | 3 192.168.170.89         | 3224.0.0.1            | IGNP             | B00:17:DF:A6:4C:90                                                                                                    |            | 100%  | 130.0 | 84  |
| 224 | 🕎 00:13:E8:1D:F0:55      | 00:17:DF:A6:4C:90     | 802.11 Ack       |                                                                                                    | #          | 100%  | 36.0  | 14  |
| 225 | 192.168.170.89           | 224.0.0.1             | IGNP             | B) 00:17:DF:A6:4C:90                                                                                                    | +          | 100%  | 130.0 | 84  |
| 226 | 00:13:E8:1D:F0:55        | 00:17:DF:A6:4C:90     | 802.11 Ack       |                                                                                                    | 9          | 100%  | 36.0  | 14  |
| 227 | 00:17:DF:A6:4C:90        | 00:13:E8:1D:F0:55     | WLCCP            | E) 00:17:DF:A6:4C:90                                                                                                    |            | 100\$ | 130.0 | 92  |
| 228 | 00:13:E8:1D:F0:55        | 00:17:DF:A6:4C:90     | 802.11 Ack       |                                                                                                    | ¥.         | 100%  | 36.0  | 14  |
| 229 | E 00:17:DF:A6:40:90      | F 00:13:E8:1D:F0:55   | 802.11 Action    | Percent and the second second seco |            | 100%  | 130.0 | 37  |
| 230 | 00:13:E8:1D:F0:55        | B 00:17:DF:16:4C:90   | 802.11 Ack       |                                                                                                    | ¥          | 100%  | 36.0  | 14  |
| 231 | EE 00:13:28:1D:F0:55     | 00:17:DF:A6:4C:90     | 802.11 Action    | 00:17:DF:A6:4C:90                                                                                                    | ×          | 100%  | 36.0  | 37  |
| 232 | 00:17:DF: 16:4C:90       | B00:13:E8:1D:F0:55    | 802.11 Ack       |                                                                                                    | ý.         | 100%  | 36.0  | 14  |
|     |                          |                       |                  |                                                                                                    |            |       |       |     |

## Verifying A-MPDU is enabled on the controller

| A MARK CONTRACTOR OF A |                                                                                                    |                                                    |
|------------------------|----------------------------------------------------------------------------------------------------|----------------------------------------------------|
| a distributing two     | All all an original had been                                                                                                    |                                                    |
| Element ID             | 45 BT Capability Date [01]                                                                                                    |                                                    |
| - Unigth:              | 26 [04]                                                                                                    |                                                    |
| T HT Capability Info:  | <pre>w0001100001101110 (05-06)</pre>                                                                                                    |                                                    |
| - •                    | 0 E-SIG TADP Protection Support: Not Supported                                                                                                    |                                                    |
|                        | .0 30 allows use of 4000s Transmissions In Meighboring Blds                                                                                                    |                                                    |
| -•                     | Derice/BSS does Not Support use of 2592                                                                                                    |                                                    |
|                        |                                                                                                    |                                                    |
|                        |                                                                                                    |                                                    |
|                        |                                                                                                    |                                                    |
|                        |                                                                                                    |                                                    |
|                        | 0 Transmitter does Not Support Ty STBC                                                                                                    |                                                    |
|                        |                                                                                                    |                                                    |
|                        |                                                                                                    |                                                    |
|                        |                                                                                                    |                                                    |
|                        |                                                                                                    |                                                    |
|                        |                                                                                                    |                                                    |
|                        | A 150° online cambilities for formertad                                                                                                    |                                                    |
| The second burners and | And the second second s | <ul> <li>A-MPDU enabled and seen in the</li> </ul> |
| a a ware reservers     | November (07)                                                                                                    | + baacon                                           |
|                        | ART Medarver [17] Hart Child                                                                                                    | Deacon                                             |
|                        |                                                                                                    |                                                    |
|                        |                                                                                                    |                                                    |
| T Supported BCS Set    |                                                                                                    |                                                    |

Above is a beacon frame from an SSID enabled for n rates

#### 

- interface Dot11Radio1
- Radio AIR-RM1252A, Base Address 00119ea6.8520, BBlock version 0.00, Software version 2.10.20
- Serial number: FOC1212405A
- Number of supported simultaneous BSSID on Dot11Radio1: 16
- Carrier Set: Americas (OFDM) (US) (-A)
- Uniform Spreading Required: Yes
- Configured Frequency: 5180 MHz Channel 36 40MHz, extended above
- Compared Prequency: 5159 MHz Channel 36 40MHz, extended above Allowed Frequencies: 5180(36) 5200(40) 5220(44) 5240(48) \*5260(52) \*5280(56) \*5300(60) \*5320(64) \*5500(100) \*5520(104) \*5540(108) \*5560(112) \*5590(116) \*5660(132) \*5680(136) \*5700(140) 5745(148) 5765(153) 5785(157) 5805(161) 5825(165) \* = May only be selected by Dynamic Frequency Selection (DFS) Listen Frequencies: 5180(36) 5200(40) 5220(44) 5240(48) 5260(52) 5280(56) 5300(60) 5320(64) 5500(100) 5520(104) 5540(108) 5560 (112) 5580(116) 5660(132) 5680(136) 5700(140) 5745(149) 5765(153) 5785(157) 5805(161) 5825(165) Beacon Flags: 0, Interface Flags 20105; Beacons are enabled; Probes are enabled Compared Brance Methods Methods and the second Brance Methods and Brance Methods Methods

- Configured Power: 14 dBm (level 1)
- Active power levels by rate
- 6.0 to 54.0 , 14 dBm
- 6.0-bf to 54.0-b, 8 dBm, changed due to regulatory maximum m0. to m15.-4, 11 dBm, changed due to regulatory maximum
- OffChnl Power: 14, Rate 6.0
- Allowed Power Levels: -1 2 5 8 11 14 --More--
- --More--Allowed Client Power Levels: 2 5 8 11 14
- Receive Antennas : right-a left-b middle-c
- Transmit Antennas : right-a left-b, ofdm single
- Antenna: external, Gain: Allowed 11, Reported 0, Configured 0, In Use 11
- Active Rates: basic-6.0 9.0 basic-12.0 18.0 basic-24.0 36.0 48.0 54.0
- Current Rates: basic-6.0 9.0 basic-12.0 18.0 basic-24.0 36.0 48.0 54.0
- Allowed Rates: 6.0 9.0 12.0 18.0 24.0 36.0 48.0 54.0
- All Rates: 6.0 9.0 12.0 18.0 24.0 36.0 48.0 54.0 m0. m1. m2. m3. m4. m5. m6. m7. m8. m9. m10. m11. m12. m13. m14. m15.
- Default Rates: basic-6.0 9.0 basic-12.0 18.0 basic-24.0 36.0 48.0 54.0 m0. m1. m2. m3. m4. m5. m6. m7. m8. m9. m10. m11. m12. m13. m14. m15.
- Best Range Rates: basic-6.0 9.0 12.0 18.0 24.0 36.0 48.0 54.0 m0. m1. m2. m3. m4. m5. m6. m7. m8. m9. m10. m11. m12. m13. m14. m15.
- Best Throughput Rates: basic-6.0 basic-9.0 basic-12.0 basic-18.0 basic-24.0 basic-36.0 basic-48.0 basic-54.0 m0. m1. m2. m3. m4. m5. m6. m7. m8. m9. m10. m11. m12. m13. m14. m15.

## MCS Rates on 802.11n beacon

| In a state for each other and the state of the state of t |
|----------------------------------------------------------------------------------------------------|
|                                                                                                    |
|                                                                                                    |
|                                                                                                    |
| a T Capacitod MIX Set.                                                                                                    |
| (a) T the Spectral Property Sections (10)                                                                                                    |
| - With Dames & Damparted - ANDL, Contag Bater 1/3                                                                                                    |
| - · · · · · · · · · · · · · · · · · · ·                                                                                                    |
| - BIT Dates ( Deposited - USE, Colleg Beter Ave                                                                                                    |
| - 🖷 MCI Dathe J Bagestint - 14 200. Colling Bains 1/2                                                                                                    |
| Wit index a furgerand - as just coming factor dive                                                                                                    |
| - But Dates i Dagestied - of UBR, Colling Relet 2/7                                                                                                    |
| . · With Dasher & Degenerated - of GBK, Conting Rates 2.14                                                                                                    |
| BCS (balas 7 Suggesting - of UBM, Colour Balas 1/4                                                                                                    |
| The lastic Barrier Allinger Allinger                                                                                                    |
| - Bill Bader & Segmented - 2018. Contag Bater 2/0                                                                                                    |
| - WH Dates > Departed - QUIL, Colling Beter 2/0                                                                                                    |
| . S With Dasher 24 Regenerations - GARL Continue Refers Arts                                                                                                    |
|                                                                                                    |
| - The second second sec |
| - · · · · · · · · · · · · · · · · · · ·                                                                                                    |
| - · · · · · · · · · · · · · · · · · · ·                                                                                                    |
| Self Dates 10 Supervised - 68 100. College Select 1/6                                                                                                    |
| - * Ba Stimus \$15.671 \$0000000 [70]                                                                                                    |
| • The Bit Reads \$200 to 12: 400000000 [11]                                                                                                    |
|                                                                                                    |
| Be Bulland Std of 1 Stormond (11)                                                                                                    |
| Be Bullegash 242-675- 400000000 [14]                                                                                                    |
| - * He Street 255-621: 10000000 [11]                                                                                                    |
| Bu Bu Bu hand bee to be Bootstooooss (100-17) Back (0.0779)                                                                                                    |
|                                                                                                    |
| - Budent Supported Balant Rev (10-51 Bark def703)                                                                                                    |
| <ul> <li>Beautient: +000000 (20 Nucl. In/P)</li> </ul>                                                                                                    |
| In Suggestant MIS Sale we for Suffrand (1970 Sales 1980)                                                                                                    |
| The and the MCS Select No. Speed 1200 Starth doubt                                                                                                    |
| . In Francisco Particle Design Descent Section 1997 A Social Diverse 1997 Bull Avenue                                                                                                    |

# Supported MCS rates

| _   |                                                                                                    |     |
|-----|----------------------------------------------------------------------------------------------------|-----|
|     | OmniPeek _ =                                                                                                    | ж   |
| 6 B | Idt Verw Capture Send Monitor Tools Window Help Wild Packada Capture Send Monitor Tools Window Help                                                                                                    | ek. |
|     |                                                                                                    |     |
| -   | Rat Page 002.11a.pkt 000.130,4094.pkt 000.11a.pkt - Packet #57 000.11m_40994.pkt - Packet #100 ×                                                                                                    | х.  |
| -   |                                                                                                    |     |
| 8.7 | SSD Bird Afen State SSD-Vi                                                                                                    | -   |
| * 7 | andrean 19-1: Satasa Lemand Rate-5.0 Maps Rate-5.0 Maps Rate-52.0 Maps Rate-10.0 Maps Rate-54.0 Maps Rate-54.0 Maps Rate-56.0 Maps                                                                                                    | г   |
| * T | The DeS Tit: Least FTH Counted FTH Fertude; Sting Control+1000000 Part Virt Bag-0000                                                                                                    |     |
| 13  | Constry Dev Country Level & Country Country Country Country (Developed and Section Country Country Cou | ٩.  |
| 14  | With Brill (Diff Level Muttin Grant & Changel Millington (0) 1 Prola Menories Capacity (2007                                                                                                    | h   |
| 11  | Convert Di 40 27 Canability 2ndo 1821                                                                                                    |     |
|     | • Length: 26 (04)                                                                                                    |     |
| 1.4 |                                                                                                    |     |
|     | - 1 * 1. 2000 Parameters-100012011                                                                                                    |     |
|     | T Supported MIS Set                                                                                                    |     |
|     | G The Spatial Stream + 1111111 (***)                                                                                                    |     |
|     | We cannot a supported - state. Contry where 1/2                                                                                                    |     |
|     | Ref Dates 2 Supporter - 0027, Colling Barty 3/4                                                                                                    |     |
|     | Will Index 3 Supported - 16 GMM, Coding Rate: 1/1                                                                                                    |     |
|     | - Will Index 4 Supported - 14 GMK, Coding Reter 1/4                                                                                                    |     |
|     | - 🗣 MCF Index 6 Supported - 66 QBM. Coding Ante: 2/9                                                                                                    |     |
|     | - • MCF Index 6 Supported - 46 QMK, Coding Actor 3/4                                                                                                    |     |
|     | La ACE Jonda 7 Supported - 42 QMA, Coding Arter 5/4                                                                                                    |     |
|     | We special intervent transmission (17)                                                                                                    |     |
|     | REL Dates 9 Supported - OVE, Collar Late L/I                                                                                                    |     |
|     | WET Index 10 Supported - OFER, Colling Rate: 3/4                                                                                                    |     |
|     | - 🖉 MCF Index 12 Supported - 14 GAM. Collar Aste: 1/2                                                                                                    |     |
|     | With Index 12 Supported - 14 GAM. Coding Bates 3/4                                                                                                    |     |
|     | - REF Index 13 Deported - 64 UAR. Colling Jates 2/7                                                                                                    |     |
|     | <ul> <li>We assure as appointed = or gave concept parts of a</li></ul>                                                                                                    |     |
|     | Bit Bitmark bit should be separate to be a second bit bit bit bit bit bit bit bit bit bit                                                                                                    | ۳   |
|     | - R Bitmack b19-0101 V00000000 [01]                                                                                                    |     |
|     | - Bx Eltrank b17-b19 40000000 2103                                                                                                    |     |
|     | - 9 Rx 811yuark 548 5431 90000000 (103                                                                                                    |     |
|     | - Sx Eltman b48 0151 V000000 (14)                                                                                                    |     |
|     | - The Billmank bill bill 19 00000000 (2012)                                                                                                    |     |
|     | - • • • • • • • • • • • • • • • • • • •                                                                                                    |     |
|     | • Nuclear Transition Robert Rose (201701)                                                                                                    |     |
|     | 9 Reserved) 940000 (17 Ball 0217)                                                                                                    |     |
|     | The Supported MCS Set: VB. Dot Decision 2100 Basis (2001)                                                                                                    | *   |

## 802.11a with N rates Enabled

| p OmniPeek                                                                                                    | . * ×                                                                                                    |
|----------------------------------------------------------------------------------------------------|----------------------------------------------------------------------------------------------------|
| F His Edit. View Cupture Send Monitor Tools Hindow Help                                                                                                    | WildPachels OmniPeek                                                                                                    |
| · 24 · 14 · 14 · 14 · 14 · 14 · 14 · 14                                                                                                    |                                                                                                    |
| File Fige 002.11a.jkt 002.124_00444.jkt. 002.11a.jktPatiet #17 002.11a.jkt-Patiet #110 ×                                                                                                    |                                                                                                    |
| ** N N N N N N N N N N N N N N N N N N                                                                                                    |                                                                                                    |
| Fachet Inde Fachet Raderräll Fingerörkönnnen (1997)                                                                                                    | 6 -7 Align Chairelds \$210 Mile                                                                                                    |
| T (2-1) 48.11 KK: Node: Textion-0 Type-500 Anappend Subtype-51000 Joscon Parallan-0 Kicknessonic Parallan-FFIFFIFFIFFIFFIFFIFFIFFIFFIFFIFFIFFIFFI                                                                                                    | E-ROARD BE WANTE-OOU LTINE ROAD                                                                                                    |
| In a second second seco |                                                                                                    |
| - Brauss Internal ( MA (N-10)                                                                                                    |                                                                                                    |
| * T Capability Tain-1000000000000000000000000000000000000                                                                                                    |                                                                                                    |
| * T SID Det 1120 Land SID-N                                                                                                    |                                                                                                    |
| T Sales Del Inter Level Raised, 0 Kpc Ralest, 0 Kpc Rales21, 0 Kpc Rales24, 0 Kpc Rales24, 0 Kpc Rales34, 0 Kpc Rales34, 0 Kpc Rales34, 0 Kpc                                                                                                    |                                                                                                    |
| a T the B-3 DM Loss-4 BTH Forst-0 BTH Forst-0 Bitter Control - Control For York Rep-Child South Control - Control - Control    | and these lines in the second second s |
| 2 Control with the second second s    | The first the proper considering a proper-                                                                                                    |
| T II Canadity Infe                                                                                                    | earon frame including                                                                                                    |
| Compatible 43 AT Capability Date (80)                                                                                                    | MODUL and MCS rates                                                                                                    |
| - • Length: 86 (14)                                                                                                    | WP DU and MGa rales                                                                                                    |
| a T M (apphiling Tabe-600110000131100                                                                                                    | pported                                                                                                    |
| a T & STOR Terrent Converting - VOCUMENT<br>The The State of the State of the State | A DATE AND ADDRESS OF A DATE OF                                                                                                    |
| THE Except Control of the State Stat |                                                                                                    |
| The Beam Forming Capability (TallF)                                                                                                    |                                                                                                    |
| * T Astemas Selection Capability (BEE)-40000000                                                                                                    |                                                                                                    |
| - T his of Index Book Add of Index General Primary Channel-40                                                                                                    |                                                                                                    |
| T B-10 Let March 000000000                                                                                                    |                                                                                                    |
| a T the second set is the second with the second of the second set is a second set is a sec    |                                                                                                    |
| T Version Investigation In-Cold Version States (199-10-40-10 Version-1 OX Version-1                                                                                                    |                                                                                                    |
| a " Vender Spreiffe 20-021 Vender Specific Leard 600-00-06 Balar(2 Spins)                                                                                                    |                                                                                                    |
| w W wenter spectate ID-011 Ventor System (D-00-40-66 Deta-(1 bytes)                                                                                                    |                                                                                                    |
| T FIS - Frame Check Segment                                                                                                    |                                                                                                    |
| - CEI CEIDERE CLIMETER                                                                                                    |                                                                                                    |

# 802.11A Beacon frame

| β        | OmniPeek _ o x                                                                                                    |
|----------|----------------------------------------------------------------------------------------------------|
| i No - E | 10. Vew Capture Sand Monitor Tools Window Help Wild/Paciets OmniPeek                                                                                                    |
| 2-6      |                                                                                                    |
| 17-1     | Start Page 802 111apht 802 111apht 902 111apht - Padent #57 x 802 111apht+Padent #110                                                                                                    |
| 44       | A A A A A A A A A A A A A A A A A A A                                                                                                    |
| зY       | Pachet Indo Pachet Bader-S7 Flags-below00000 Status-Below0000 Fachet Longth-150 Theoremap-17:25:22.55560000 82/22/2020 Data Rate-12 6 .# Https: Chao-56 51/0 Http: /                                                                                                    |
| *T [     | 6-21) H2.11 NRC Reader Version-0 Type=400 Astroposet Subtype=41000 Journa Depation-0 Alignmentation-United Structure-United Structure-Unite    |
| et 🗖     | 17.11 Ennagreent - Beaus                                                                                                    |
|          | Timestampi ST540960 Microsowada [24-11]                                                                                                    |
| 1.1      |                                                                                                    |
| 1.1      | SSD Del SIII Land SSD-WI                                                                                                    |
|          | Alter D-1 Julion Level Rate-6.0 Mpc Rate-6.0 Mpc Rate-10.0 Mpc Rate-10.0 Mpc Rate-10.0 Mpc Rate-06.0 Mpc Rate-40.0 Mpc Rate-60.0 Mpc                                                                                                    |
| 87       | 100- D-5 T20: Len-6 MIN Count-0 MIN Period-1 Bitmap Control-40000000 Part Virt Baug-0c00                                                                                                    |
| *T       | Country ID-3 Country Lea-18 Country Code-08 Starting Channel-36 Munice of Channels-4 Ray To Power (MIN)-20 Starting Channel-58 Munice-4 Ray To Power (MIN)-20 Starting Channel-58 Munice-4 Ray To Power (MIN)-20 S |
| 11       | With Deal (1957: Leve Station Created Channel Williamine-Scil) # Jenil Medianics Capacity-29407                                                                                                    |
| 114      | Brill State References and an entropy of the second state and the second state and the second |
| 1.1      | Product Specific De211 Vender Specific Level 00-40-40-40 (bitset)                                                                                                    |
| 187      | Vester Specific D-011 Vester Specific Lead 001-00-00-00 Version-0 022 Version-0                                                                                                    |
| 87       | Vender Specific ID-211 Vender Specific Lane d 000-00-40-06 Owta-(2 hytes)                                                                                                    |
| 87       | Whate Specific ID=011 Vende Specific Least 000-00-00-00 beta=(2 bytes)                                                                                                    |
| θΨ.Ř     | 3 France Clarck Separace                                                                                                    |
|          | LERI DOTATIANE CYTOTRAGE                                                                                                    |
|          |                                                                                                    |
|          |                                                                                                    |
|          |                                                                                                    |

## Gerelateerde informatie

• Technische ondersteuning en documentatie – Cisco Systems